## **SAP Business Network**

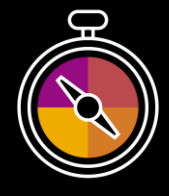

Supplier Guide Add-On Your companion guide for transacting with Infineon

# Welcome!

Congratulations on joining SAP Business Network as a supplier. You're now part of a global network of 4 million companies. Leading businesses like yours have leveraged their SAP Business Network Enterprise Accounts to grow their business, improve operational efficiencies, and deliver a better experience to their customers.

Your supplier account has been designed to make transacting with your customers as easy as possible. To get started and trained on how to use your SAP Business Network account with Infineon, please follow the steps below:

## Visit our Supplier Training page

Learn how to set up and operate your supplier account on our detailed Supplier Training Page. If the above hyperlink doesn't work, copy-paste the following link in your browser instead: https://support.ariba.com/Adapt/Ariba Network Supplier Training/

# 2

## Review the specifics of transacting with Infineon

Please read the present document thoroughly to become familiar with all business specific actions and requirements set up by your customer. This document will help you navigate through the detailed content of our Supplier Training Page.

We wish you a lot of success using SAP Business Network!

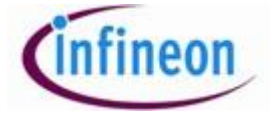

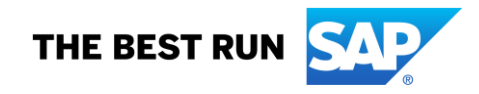

# TABLE OF CONTENTS

| SETTING UP YOUR ACCOUNT                              | 2        |
|------------------------------------------------------|----------|
| TRANSACTING ON SAP BUSINESS NETWORK                  | <u>3</u> |
| SCOPE OF INFINEON'S PROJECT                          | 3        |
| Specifics for PURCHASE ORDERS                        | 5        |
| Specifics for PO CONFIRMATIONS (ORDER CONFIRMATIONS) | 5        |
| Specifics for SHIP NOTICES                           | <u>6</u> |
| Specifics for INVOICES                               | <u>6</u> |
| HELP & SUPPORT                                       | 8        |

### SETTING UP YOUR ACCOUNT

This section covers what needs to be set up in the SAP Business Network account as minimum requirements in order to successfully transact with Infineon. Please make sure you complete at least the following chapters of the *Account Administration* section on the <u>Supplier Training Page</u>.

- Complete your profile
- Configure your email notifications
- Configure your enablement tasks
- Configure Electronic Order Routing method and notifications
- Configure Electronic Invoice Routing method and Tax Details (GST ID is applicable for Singapore and Malaysia).
- Configure your Remittance Information and payment methods. The Remittance ID is not used by Infineon and can remain blank. Please tick the box *Include Bank Account Information in Invoices*, then choose your payment method and enter your bank details. If you issue invoices in different currencies, please make sure you create a Remittance address per currency.

| Remittance ID Assignment                      |               |
|-----------------------------------------------|---------------|
| Customer †                                    | Remittance ID |
| Infineon Technologies AG - TEST               |               |
| Include Bank Account Information in invoices. |               |

• Set up a test account (only if you publish an electronic catalog or start an integration project)

Singaporean Suppliers must update their profiles in SAP Business Network with their GST IDs and associated registered addresses.

 If your primary company address is in Singapore, enter your GST Registration Number in the dedicated field under the Business tab of your Company profile

|                 | 1 / 1                              |                       |                                         |
|-----------------|------------------------------------|-----------------------|-----------------------------------------|
| Tax Information |                                    |                       |                                         |
|                 | Tax Classification:                | (no value)            | ~                                       |
|                 | Taxation Type:                     | (no value) 🗸 🗸        |                                         |
|                 | Tax ID:                            |                       | <ol> <li>Do not enter dashes</li> </ol> |
|                 | State Tax ID:                      |                       | Do not enter dashes                     |
|                 | Regional Tax ID:                   |                       | Do not enter dashes                     |
|                 | Vat ID:                            |                       |                                         |
|                 |                                    | VAT Registered        |                                         |
| su              | applier GST Registration Number: 🛈 | 123456789             |                                         |
|                 | VAT Registration Document:         | <no document=""></no> |                                         |
|                 |                                    | Upload                |                                         |
|                 |                                    | Tax Clearance         |                                         |
|                 | Tax Clearance Number:              |                       |                                         |

 If your primary company address is outside of Singapore, please configure your Singapore address under Company Profile > Basic tab > Additional Company Address

| Address Name         | Address Name**<br>Address ID:<br>VAT ID:<br>Tas ID:                                                                                                    |                                      |                                  |                                        |                                            |      |
|----------------------|----------------------------------------------------------------------------------------------------|--------------------------------------|----------------------------------|----------------------------------------|--------------------------------------------|------|
|                      | Address Name: * Singaporean TEST ADDRESS<br>Address IO:<br>VAT ID:<br>Tax ID:                                                                                                    |                                      |                                  |                                        |                                            |      |
|                      | Address ID:<br>VAT ID:<br>Tax ID:                                                                                                    |                                      |                                  |                                        |                                            |      |
|                      | VAT ID:<br>Tax ID:                                                                                                    |                                      |                                  |                                        |                                            |      |
|                      | Tax ID:                                                                                                    |                                      |                                  |                                        |                                            |      |
|                      |                                                                                                    |                                      |                                  |                                        |                                            |      |
| Iddress              | 2<br>Street 1<br>Singapore xxx<br>Singapore xxxx<br>Singapore xxxx<br>Singapore xxxx<br>Singapore xxxx<br>S | Normation you provide here to an acc | edited service provider. Check t | the 'Statua' on the Company Profile pa | sege for updates to your registration star | 5.6. |
| inancial Information | 4                                                                                                    |                                      |                                  |                                        |                                            |      |
|                      | Are You GST Registered?*  Ves                                                                                                    |                                      |                                  |                                        |                                            |      |

Malaysian Suppliers must fill out their SST ID and associated registered address in Company Profile > Basic tab > Additional Company Address.

## TRANSACTING ON SAP BUSINESS NETWORK

This section mentions the specifics of transacting with Infineon on SAP Business Network once your account has been set up. You'll find detailed instructions in the Transacting section of the <u>Supplier</u> <u>Training Page</u>.

#### **SCOPE OF INFINEON'S PROJECT**

This section specifies which documents will be transacted through SAP Business Network. Some of them will be mandatory, others will simply be available if relevant.

| <mark>Su</mark><br>On | pported Documents<br>this SAP Business Network relationship                                                                                                    | <b>Not Supported Documents</b><br>On this SAP Business Network relationship                                                                                                    |
|-----------------------|----------------------------------------------------------------------------------------------------|----------------------------------------------------------------------------------------------------|
| •                     | Purchase OrdersPOs from Infineon will be sent through SAPBusiness NetworkPurchase Order ConfirmationsApply against a whole PO or line itemsShip Notices                                                                 | <ul> <li>Service Sheets<br/>Apply against a PO referencing a service line item</li> <li>Summary or Consolidated Invoices<br/>Apply against multiple POs</li> <li>Invoicing for Purchasing Cards (P-Cards)<br/>An invoice for an order placed using a purchasing</li> </ul> |
| •                     | Apply against PO when items are shipped<br>Invoices<br>Apply against a whole PO or line items<br>• Partial Invoices<br>• Non-PO Invoices<br>Against a PO not received through SAP Business<br>Network<br>• BPO Invoices | card  • Duplicate Invoices  A new and unique invoice number must be provided for each invoice; duplicate invoices will be rejected unless resubmitting a corrected invoice that previously had a failed/rejected status on SAP Business Network                            |
| •                     | Invoices against a blanket purchase order<br>• Service Invoices<br>Invoices that require service line item details<br>Credit Invoices/Credit Memos<br>Item level credits; price/quantity adjustments                    | <ul> <li>Paper Invoices         Infineon requires invoices to be submitted<br/>electronically through SAP Business<br/>Network     </li> <li>Contract Invoices         Against contracts     </li> </ul>                                                                   |
|                       |                                                                                                    | Header Level Credit Memos The Header Level Credit Memo feature is not supported by Infineon                                                                                                    |

#### Specifics for PURCHASE ORDERS

- Some Infineon entities will be sending you real Purchase Orders through SAP Business Network (when site is already live in OneSAP), while other entities are sending copies of PO (as per the previous process).
- The documents to be created against REAL Purchase Orders (POs with PO numbers 45200XXXXXX) are Order Confirmation, Advance Ship Notice & Invoices.
- The documents to be created against a COPY Purchase Order (identifiable by a warning message) are
   Invoices only.

| le Changes   P | rint -   Download PDF   Export cXML   Download CSV   Resend Status Update |
|----------------|---------------------------------------------------------------------------|
| Order Detail   | Order History                                                             |
|                |                                                                           |
| This is a copy | of the original purchase order.                                           |
| infi           | 2002                                                                      |
|                | neon                                                                      |

#### Specifics for PO CONFIRMATIONS (ORDER CONFIRMATIONS)

- When in scope, PO confirmations are mandatory. See table of Infineon entities in scope.
- Supplier will start receiving automatic reminders for POs starting 452\* that are not confirmed (= no OC submitted). These reminders will be sent on a weekly basis until an OC is submitted, up to a maximum of 4 reminders. This will apply to all POs created within the last 30 days. Reminders will be sent on Saturdays
- In case of POs starting with 452\*for goods/material items with open Good Receipt (GR) quantity, up to 3
  delivery reminders will be sent according to delivery date (one day before delivery date, one day after
  delivery date, three days after delivery date). Reminder will be sent on a daily basis.

| Order Confirmation Reminder                                                                                                    | Delivery Reminder                                                                                                    |
|----------------------------------------------------------------------------------------------------|----------------------------------------------------------------------------------------------------|
| Email:                                                                                                    | Email:                                                                                                    |
| West 25/1/2000 2336           OPO 100 BATCH, MM <batch, mm@infineon.com="">           452002088 / Supplier name           %           ************************************</batch,>                                                                                                    | West-During total<br>CPC 100 ATCH, JAM - SATCH, JAM (INSINE ON COM-<br>450020302 / Suppler name<br>Proving Tot<br>Proving Tot<br>Conving Tot<br>Converse Total                                                                                                    |
| Dear Sir/Madam,<br>Please find enclosed Purchase Order for order confirmation. Kindly confirm your order acknowled<br>schedule via Ariba Network.<br>Delivery Order shall state the quantity and item details as stipulated in Purchase Order to avoid go<br>Thank you.<br>Procurement Infineon Technologies                                                                                                    | Dear Supplier<br>Please find encload reminder of delivery for undelivered items in existing Purchuse Order.<br>Please proceed the delivery for those undelivered items as soon as possible and advise the earliest possible delivery<br>date via Ariba Network.<br>Dorder conditions and delivery date as stated in the Purchase Order shall be deemed accepted unless notified in writis<br>indineon reserves the right to refuse acceptance of delivery and / or the involve if our Purchase Order conditions are<br>strictly adhered ta.<br>Thank you.<br>Procurement infineon Technologies.                                                                                                    |
| PDF Attachment:                                                                                                    | PDF Attachment:                                                                                                    |
| Infreeon Technologies Asia Pacific Pie List,<br>No. 8 Skillerg Tector,<br>Brigapore 34022<br>Company Registration #197000087M<br>Page 1 of 3<br>2020-11-35 23 56 3                                                                                                    | In the Second Second Se |
| Reminder of Order Confirmation                                                                                                    | n Reminder of Delivery                                                                                                    |
| Billing Address         Information           Information (Interpretation)         Because Market Webber         #00007108           Vender Address         Decement Market Webber         #00007108           Vender Address         Common Sector         Decement Market Webber           Vender Address         Sector         Decement Market Webber           Vender Address         Sector         Decement Market Webber           Vender Address         Sector         Decement Market Webber           Vender Address         Sector         Decement Market Webber           Vender Address         Sector         Decement Market Webber                                                                                                    | Bitting & Address     Financial Research (Controllard)     Section (Controllard)     Section (Controlard)     Section (Controllard)     Section      |
| Pager Invoice Address<br>Inf and a diff<br>Inform Technologies And Polytic<br>Inf Face, Face Wing<br>Inform Technologies And Polytic<br>Information Station<br>Information Station<br>Information<br>Inform | Pager Functor Address<br>Hannes Sciences (2017)<br>Hannes Value (2017)<br>Hannes Value (2017)<br>Hannes Value (2017)                                                                                                    |
| Excipating Address :         DOUGH UN-<br>transation for the foreing with the foreing with the<br>State of the state of the state of the state of the<br>State of the state of the state of the state of the state of the<br>services control with the foreing Services, the Service Provider shall ensure that such<br>the services compliance with these many-memory is determined part of the services. The<br>services compliance with the services is determined part of the services. The<br>services control and point implementation exclusive to the services. These address at<br>demonstrations is order and how the services is determined part of the services. These address at<br>demonstrations is a order addression of control services exclusive to the services. These address at<br>demonstrations and order addressing for the following items:           The MaterialDescription         Onder Org UoM         Unit Price         Net Admonstrational<br>Material Control Services of the services.                                                                                                    | Bender Statue and Statue and      |

### **Specifics for SHIP NOTICES**

- When in scope, Ship Notices are optional. See table of Infineon entities in scope.
- Gross Volume and Gross Weight are optional fields when Collaborative Supply Chain is enabled.
- Order Confirmation submission is required for Ship notice creation.

### **Specifics for INVOICES**

This section mentions any specific transaction rule that should be observed by suppliers regarding invoices. Detailed instructions on how to perform multiple types of invoicing are available on our <u>Supplier Training</u> Page, under the *Invoicing* section.

- The e-invoice submitted through SAP Business Network is the legal and bidding document; the invoice issued on your system is no longer considered. Make sure that the information you enter in the SAP Invoice corresponds to the information you have in your invoicing system.
- PDF Invoice is NOT allowed for Infineon Technologies AG.
- Austria: For supplies taxable in Austria, including Austrian VAT and charged in foreign currency, the electronic invoices must also show the EUR tax equivalent amount or exchange rate. Furthermore, the VAT-id number is mandatory for all invoices including Austrian VAT exceeding 10.000 EUR.
- If necessary, you are allowed to attach a single PDF file on electronic invoices.
- Please ensure the correct VAT, GST & SST profile is selected and configured before start electronic invoices.
- Please provide us with a statement of open items for Infineon Technologies at the time of Go-Live so
  that our Accounting department can check if they have received all paper invoices.

#### Header Level

- You're allowed to send a backdated invoice. You should enter the same invoice date as in your system. You can backdate your invoice with a maximum of **7 days.**
- Tax data is accepted at the header and at the line item level of the invoice.
- Shipping data is accepted at the header level and at the line item level. The default *Ship To address* on header level is set for Infineon Technologies AG, Neubiberg, Germany. Change it if necessary.
- Shipping costs are only accepted at the header level of the invoice. They need to match the currency of the Purchase Order.
- If you would like to add Delivery Note ID, click on *Add to Header* and select Shipping Documents from the dropdown menu.
- Please check that the Sold to address is correct according to the Bill to address, and modify if necessary by using the dropdown menu.
- For invoicing a service PO, you need to provide the service period.

| Service Start Date: |  |
|---------------------|--|
| Service End Date:   |  |

- If the invoice currency differs from the Ship To country currency, a Tax Exchange rate field appears with the daily exchange rate. You can modify if necessary.
- Attachments: Please include the same documents you used to send together with paper invoices (service sheets, delivery notes...). Maximum size is 100MB.

#### Line Item Level

• The Item Description field is a legal and tax requirement by Infineon. Make sure the description is selfexplanatory and the same as on your local ERP system.

- The Unit Price cannot be modified. If it is incorrect, please contact your partner within the Infineon purchasing department.
- When adding Taxes, the field Date of Supply is mandatory. Check that the supply date is correct and according to the delivery details in your system.
- To apply different taxes on certain amounts of the same Line Item you need to create a new line item first. Click on Add at the bottom of the screen and select the same type as the original line item

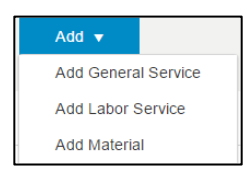

- Fill in the line item details and make sure the line item number and description are identical to the original line item. Then divide the quantity in the original and new added line item but do not change the Unit of Measure (UoM) and Unit Price
- Line Items mention an Additional Fields section. These fields are used to submit further details on the applicable export control classification numbers. By maintaining this additional information, you enable Infineon to comply with national and international requirements without the necessity to provide this information on a case by case basis. Infineon can reject invoices with missing export control data.

|                   | Description of Goods:                              |             |        |
|-------------------|----------------------------------------------------|-------------|--------|
|                   | National Export Control<br>Classification Number:  |             |        |
| Additional Fields | US Export Control<br>Classification Number:<br>(j) |             |        |
|                   | Country of Origin: (i)                             | Afghanistan | $\sim$ |
|                   | HS Code: (i)                                       |             |        |

Service Invoices: For service invoices, the line items and respective information (description, quantity, unit of measure, unit price) must be added manually. Click on Add > Add General Service and fill in the required information. Ensure that the Service Start Date and Service End Date are entered in the line item section, or in the Service Period field in the Additional Fields section, along with any service/contract reference numbers. For detail information how to submit invoice for service POs, please refer How to submit invoice for service POs.

| Line Items              |        |           |                    |                         |                 |             |
|-------------------------|--------|-----------|--------------------|-------------------------|-----------------|-------------|
| nsert Line Item Option: | s Tax  | Calegory: | 0% GST / GST 0.00% | $\overline{\mathbf{v}}$ | Discount        |             |
| ~                       | No.    | No.       | Include            | Туре                    | Part #          | Description |
| 1                       |        |           |                    | Not Available           | Partial invoice |             |
| Line Item Actio         | ns 🕶 🚺 | Delete    | Add 👻              | Not Available           | Patalinivoce    |             |
|                         |        |           | Add General Serv   | nce                     |                 |             |
|                         |        |           | Add Labor Servic   | e                       |                 |             |

• **Consignment Invoices**: When creating Non-PO invoices for consignments, Infineon requires you to attach the consignment billing report as a supporting document and provide a consignment number to be updated in the *Comments* field.

<u>Important</u>: Consignment invoices are out of scope for Infineon entities in Europe and should be sent in paper to our PO Box.

 GST-registered suppliers: if your invoice got rejected and you want to resubmit it, please remove the auto generated PDF copy of invoice created by SAP before resubmission

#### **HELP & SUPPORT**

If you are facing **technical difficulties**, you can contact **SAP Customer Support** with the help of <u>this guide</u>. For **immediate customer service assistance** click <u>here</u>.

If you need assistance regarding business processes, Infineon Technologies has teams specialized in different areas. Please contact:

- <u>ariba@Infineon.com</u> for questions related with: onboarding process, purchase orders, order confirmations in SAP Business Network;
- <u>E-invoice@Infineon.com</u> for questions related with Invoice Creation in SAP Business Network
- Questions related to payment status:
  - ► Infineon Munich: <u>AccountsPayable.Germany.IFSSC@Infineon.com</u>
  - •> Infineon Romania: <u>AccountsPayable.Europe.IFSSC@Infineon.com</u>
  - Infineon Melaka: local Finance department Accounts Payable
  - •> Infineon Singapore: local Finance department Accounts Payable

#### www.sap.com/contactsap

© 2023 SAP SE or an SAP affiliate company. All rights reserved.

No part of this publication may be reproduced or transmitted in any form or for any purpose without the express permission of SAP SE or an SAP affiliate company.

The information contained herein may be changed without prior notice. Some software products marketed by SAP SE and its distributors contain proprietary software components of other software vendors. National product specifications may vary.

These materials are provided by SAP SE or an SAP affiliate company for informational purposes only, without representation or warranty of any kind, and SAP or its affiliated companies shall not be liable for errors or omissions with respect to the materials. The only warranties for SAP or SAP affiliate company products and services are those that are set forth in the express warranty statements accompanying such products and services, if any. Nothing herein should be construed as constituting an additional warranty.

In particular, SAP SE or its affiliated companies have no obligation to pursue any course of business outlined in this document or any related presentation, or to develop or release any functionality mentioned therein. This document, or any related presentation, and SAP SE's or its affiliated companies' strategy and possible future developments, products, and/or platform directions and functionality are all subject to change and may be changed by SAP SE or its affiliated companies' strategy and possible future developments, products, and/or platform directions and functionality are all subject to a develop or release any time for any reason without notice. The information in this document is not a commitment, promise, or legal obligation to deliver any material, code, or functionality. All forward-looking statements are subject to various risks and uncertainties that could cause actual results to differ materially from expectations. Readers are cautioned not to place undue reliance on these forward-looking statements, and they should not be relied upon in making purchasing decisions.

SAP and other SAP products and services mentioned herein as well as their respective logos are trademarks or registered trademarks of SAP SE (or an SAP affiliate company) in Germany and other countries. All other product and service names mentioned are the trademarks of their respective companies. See www.sap.com/trademark for additional trademark information and notices.

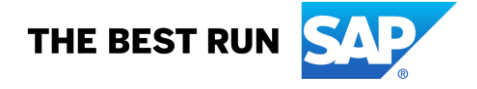